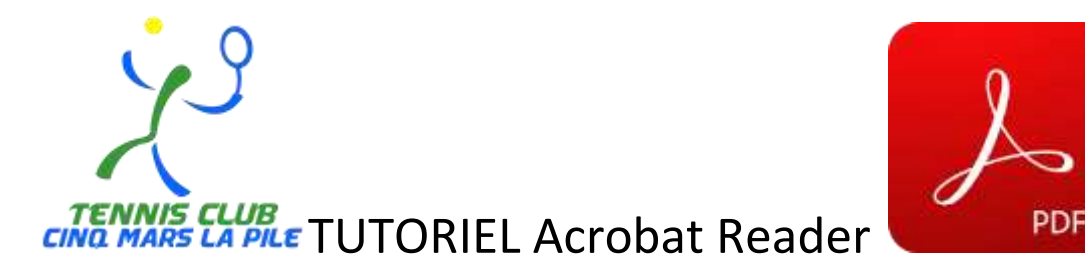

Voici un petit tutoriel pour compléter et signer les différents documents du dossier adhésion au Tennis Club Cinq Mars la Pile :

Après avoir télécharger Acrobat Reader (disponible en version PC ou application téléphone)

Sur PC, ouvrez le document que vous voulez remplir puis cliquez sur « Remplir et signer » :

| Access Dates and | Trans Parallel Alas                  |                                                        |          |            |                                  |      | (7) A Secondaria                                                                                                |
|------------------|--------------------------------------|--------------------------------------------------------|----------|------------|----------------------------------|------|----------------------------------------------------------------------------------------------------|
| 5 \$ P           | ⊕ ⊡ Q                                | © ⊕                                                    | n . e.   | 0 0 m · B  | テロメムウ                            |      | (A Person)                                                                                                    |
| 1<br>CI          | C<br>TENNIS CLUB<br>VOI MARS LA PILE | SAISON 2(<br>N° Licence :<br>Classement<br>Loisirs □ / | 020/202  | 21         | Inscription 🗆<br>Réinscription 🗅 |      | Comment of Killer ADP Comments Comments Comments Comments Comments Comments Comments Comments Comments Comments |
|                  | NOM                                  |                                                        | PRENOM   |            |                                  |      | C Prosenter                                                                                                    |
| 1                | (                                    |                                                        | CENIDE   | LT Anomile | Circí estala                     |      | , @ Compresserue 10/                                                                                            |
|                  | DATE DE<br>NAISSANCE                 |                                                        | GENRE    | Masculin   | Greminin                         | 1000 | Namples of specific formation in Galaxies Specific<br>Apples                                                    |
|                  | ADRESSE                              |                                                        |          |            |                                  |      | A services                                                                                                    |
|                  | CODE POSTAL                          | VI                                                     | LLE      |            |                                  |      |                                                                                                    |
|                  | TEL FIXE                             | 1                                                      | TEL PORT | ABLE       |                                  | -    | Committeese of annulfies day, FOR<br>anne decoded Pro DC                                                        |
|                  | COURRIEL                             |                                                        |          |            |                                  |      |                                                                                                    |
| E P ter          | to prior rechember                   | 0 = 0 = 4 0                                            |          |            |                                  |      | Call 10 104 - 27 - 17                                                                                           |

Cliquez sur « Outils Remplir et Signer »

| Allard Dalls. How Promptor . 8 |                                                                     |                                                                                                    | () 3 Se susseite |
|--------------------------------|---------------------------------------------------------------------|----------------------------------------------------------------------------------------------------|------------------|
| 0 2 0 <del>0</del> 0 0 0 0     | 0011000                                                             | W B T P A D                                                                                                    | City Person      |
| fterigfe of signe              |                                                                     |                                                                                                    | (term            |
|                                |                                                                     |                                                                                                    |                  |
|                                |                                                                     |                                                                                                    |                  |
|                                | Que voule:                                                          | t-vous faire ?                                                                                                  |                  |
|                                |                                                                     |                                                                                                    |                  |
|                                |                                                                     |                                                                                                    |                  |
|                                | · Ar                                                                |                                                                                                    |                  |
|                                | Sector Sector Sector Sector                                         |                                                                                                    |                  |
|                                | Rempflees, signed of everyout<br>Rempfleest or shamps do formulate. | Bernsteller & dittelless de pigner<br>Apparet ette information, indeparet als                                   |                  |
|                                | and the second second second second                                 | - service of approxy analysis as an interest                                                                    |                  |
|                                | Ball Streph (or Spect                                               | Elizabet (III elizabet)                                                                                         |                  |
|                                |                                                                     |                                                                                                    |                  |
|                                |                                                                     | how in the second second second second second second second second second second second second second second se |                  |
|                                |                                                                     |                                                                                                    |                  |

Remplissez les différents champs et cochez les cases voulues :

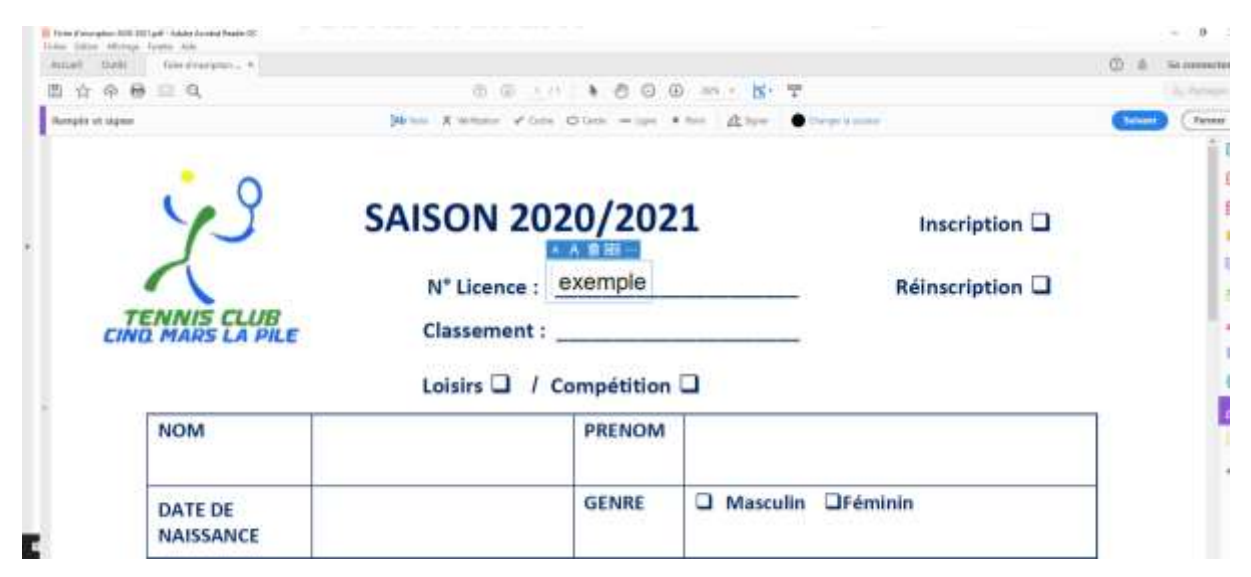

Pour signer, cliquez sur « Signer » puis « Ajouter une signature »:

| Annal  | ana dhinga lanta Ada<br>I Dada Tana dhanannan n | 0                                                                                                    | & Secondaries |
|--------|-------------------------------------------------|----------------------------------------------------------------------------------------------------|---------------|
| 10 y   | ¢ @ ⊟ Q                                         | 0 0 FOLL & 0 0 0 M F N T                                                                                                    | A brings      |
| Arrest | for all segment                                 | When X and y a the second second seco | terret (heren |
| *      | TENNIS CLUB<br>CINQ MARS LA PILE                | SAISON 2020/202 Inscription Classement :                                                                                                    |               |
|        | NOM                                             | PRENOM                                                                                                    |               |
|        | DATE DE<br>NAISSANCE                            | GENRE GENRE GENRE                                                                                                    |               |

Il ne vous reste plus qu'à « Taper », « Tracer » ou « Photo » pour insérer votre signature

|                      | 1                        |   |
|----------------------|--------------------------|---|
| <b>G</b> 9           | SAISON 2020/2021         |   |
|                      | Entrez votre violei (d). | _ |
| B. Mangarin in April |                          |   |
| CODE HOISTAL         |                          |   |

Enregistrez le fichier et transmettez le nous avec les autres documents .

<u>Sur Téléphone</u>, ouvrez le document que vous voulez remplir puis cliquez sur le stylo bleu :

| ÷                                                                                                    | ्रेष्ट २ २ ।                                                                                                    |
|----------------------------------------------------------------------------------------------------|----------------------------------------------------------------------------------------------------|
| Xº<br>-                                                                                                    | 14/50W 2020/2021 memory 2<br>V Instant<br>Instant 2<br>Instant 2<br>Instant 2<br>Instant 2<br>Instant 2<br>Instant 2                                                                                                    |
| Arran<br>Arran<br>Arran<br>Arran<br>Arran                                                                                                    | and another and a second                                                                                                    |
|                                                                                                    | 3 50 () () () () () () () () () () () () ()                                                                                                    |
| Approver the<br>Data and approver the<br>Collector entropy of the                                                                                                    |                                                                                                    |
| Trans<br>U Annual Annual<br>U Annual Annual<br>U Annual Annual<br>U Annual Annual<br>U Annual Annual Annual<br>U Annual Annual Annual<br>U Annual Annual Annual Annual<br>U Annual Annual A | General Angel Angel Stream (person operating op<br>Stream)<br>(2) References<br>(2) References (constraints)<br>(2) References (constraints)<br>(3) References (constraints)<br>(constraints) (constraints)<br>(constraints) (constraints)<br>(constraints) (constraints)<br>(constraints) (constraints)<br>(constraints) (constraints) (constraints)<br>(constraints) (constraints) (constraints)<br>(constraints) (constraints) (constraints) (constraints) (constraints)<br>(constraints) (constraints) (constraints |
|                                                                                                    |                                                                                                    |
| 9                                                                                                    | -                                                                                                    |

Cliquez sur « Remplir et Signer »

| e.           | 0r            | <b>E</b> 0                | 4 |
|--------------|---------------|---------------------------|---|
| X.           |               |                           | = |
|              |               | 5 <u>105 - 107</u><br>−+3 |   |
|              | -             |                           |   |
|              |               |                           |   |
| 🥵 Camment    | sire          |                           |   |
| & Remplit of | n fichiay PDF |                           |   |
| I Organiser  | les pagés O   | 2                         |   |
|              | -             |                           |   |

Remplissez les différents champs et cochez les cases voulues :

| Classer         | nent :       |            | Réins                 |
|-----------------|--------------|------------|-----------------------|
| Loisirs         |              | ompétition | 2                     |
|                 |              | PILENOM    |                       |
|                 |              | GENRE      | 🛛 Masculin 🛛 Phiminin |
|                 |              |            |                       |
|                 | VILLE        |            |                       |
|                 | -            | TEL PORTA  | BLE                   |
|                 |              |            |                       |
|                 |              |            |                       |
|                 |              |            |                       |
| *               |              |            | 74                    |
| d'urgen         | ce N         | om (       | Tél :                 |
| d'urann<br>NON  | ce N         | 0m I       | TGH :                 |
| d'urgen<br>NON  | <u>se</u> N  | 0#6 I      | TH                    |
| Curgets<br>NON  | ce N         | 019 [      | _78                   |
| Curaso<br>NON   | <u>58.</u> M | 019 [      | _Tell :               |
| Curators<br>NON | ca N         | om :       | Tél 1                 |

Pour signer, cliquez sur la plume, puis sur « Créer une signature :

| N° Licence :<br>Classement :<br>Loisirs 💷 / | Campétition  | 8        | Réinscri  | N" Licen<br>Classem | ent : _ | 07202               | -    |         | Réinscr |
|---------------------------------------------|--------------|----------|-----------|---------------------|---------|---------------------|------|---------|---------|
|                                             | GENRE        | Masculin | 2)Féminin | Loisirs C           | ) / Co  | mpétition<br>PRENOM |      | Mittani |         |
| VILI                                        | LE TEL PORTA | VELE     |           |                     | VILLE   | TEL PORTA           | VBLE |         |         |
| d'urgence                                   | Nom 1        |          | Tél :     | i d'urgence         | t No    | m :                 |      |         | _Tél :  |
| NON<br>51                                   |              |          |           | NON                 |         |                     |      |         |         |

Il ne vous reste plus qu'à « Taper », « Tracer » ou « Photo » pour insérer votre signature

|    | the fact has         |  |
|----|----------------------|--|
|    |                      |  |
| 14 |                      |  |
| V  | Entrez votre nom let |  |
|    |                      |  |

Enregistrez le fichier et transmettez le nous avec les autres documents .